# Hướng dẫn sử dụng phần mềm Kinh Tế Xã Hội

Trình bày: Nguyễn Quốc Vinh Trung Tâm Tin Học tỉnh Đồng Tháp

#### Quy trình báo cáo

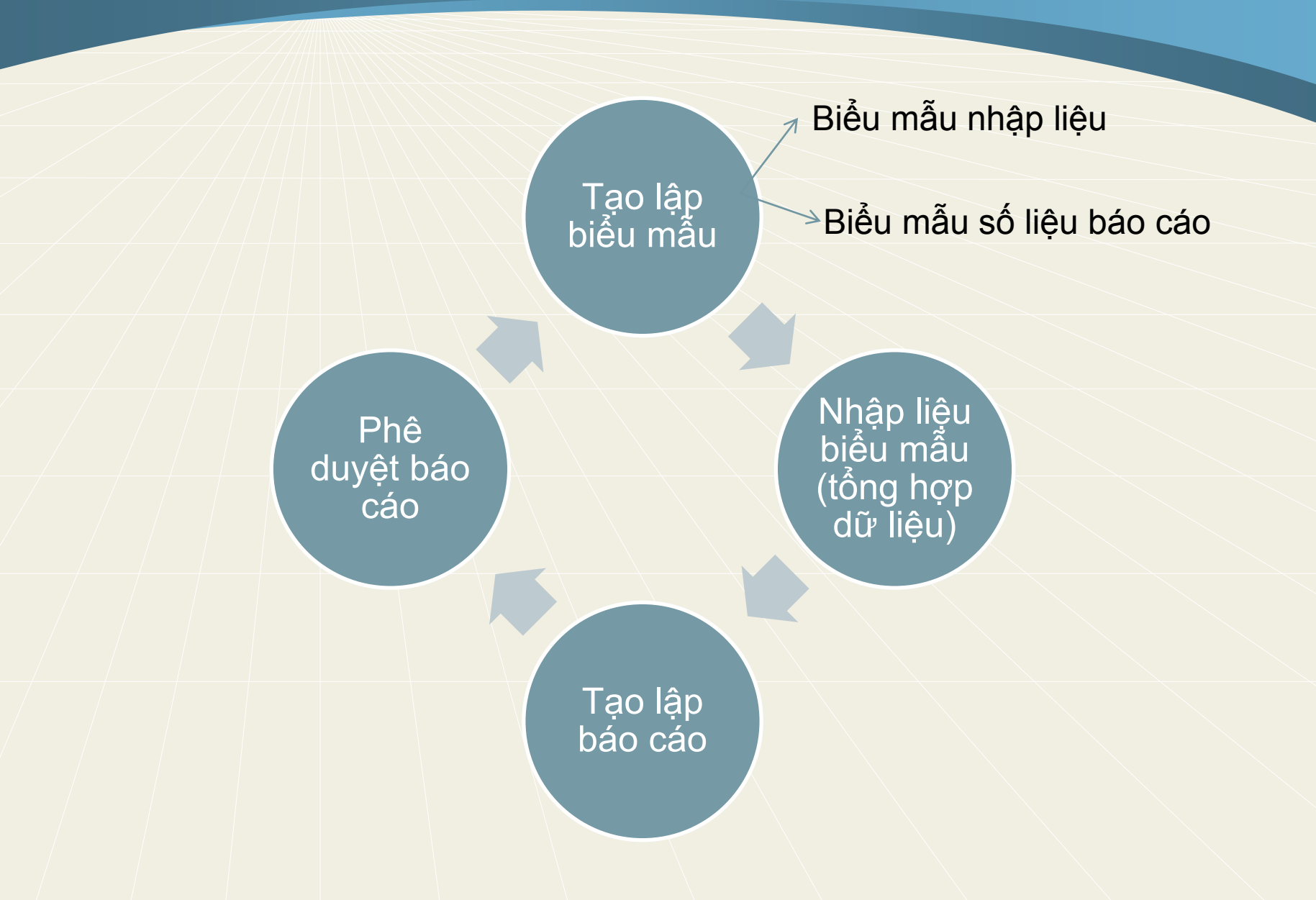

#### Nội dung

#### Tạo biểu mẫu báo cáo

Nhập liệu (tổng hợp) cho mẫu báo cáo

Tạo lập báo cáo

Phê duyệt báo cáo

Thay đổi thông tin tài khoản

### I. Tạo biểu mẫu

### 1.Biểu mẫu nhập liệu:

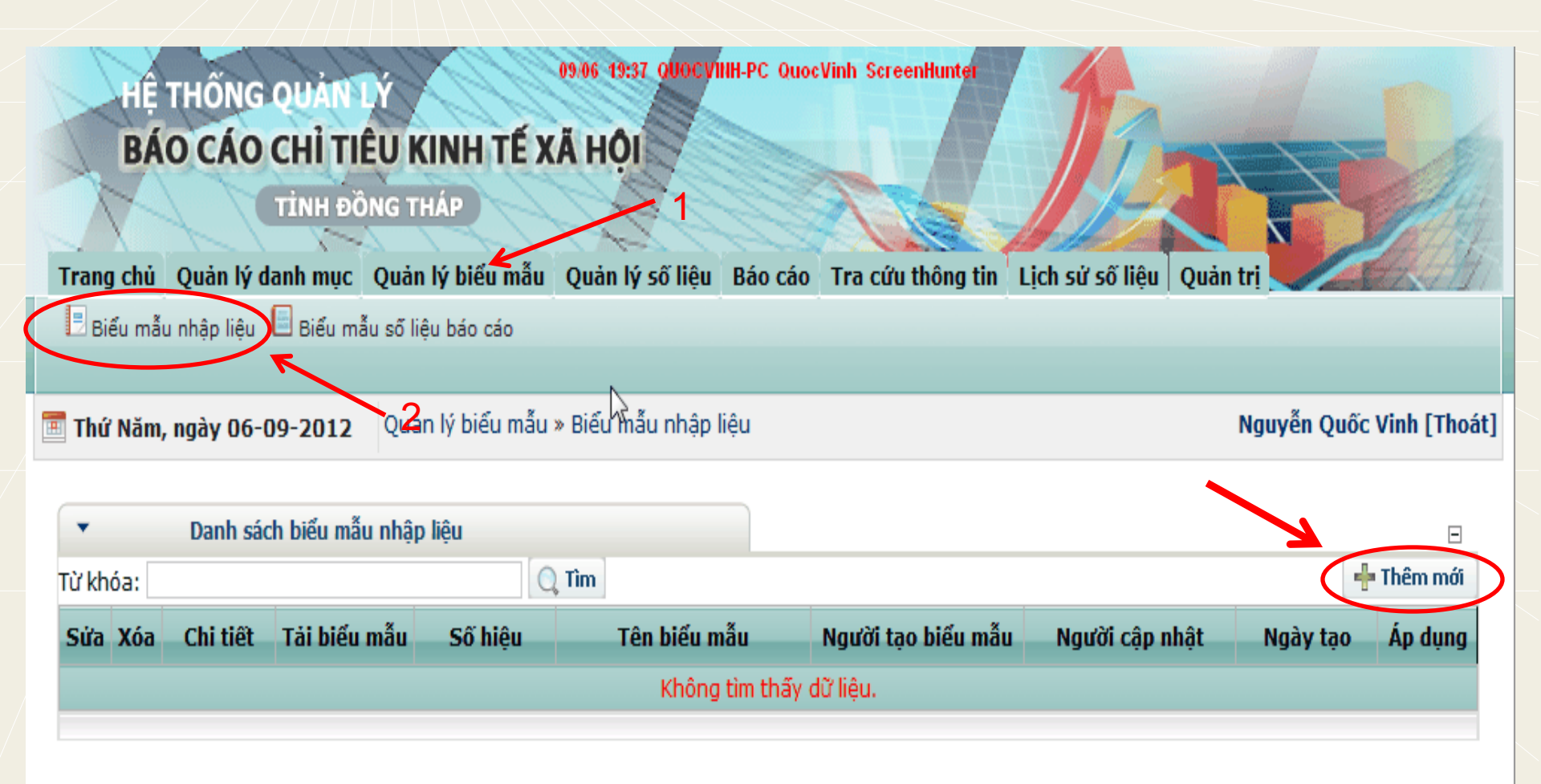

### I. Tạo biểu mẫu (tt)

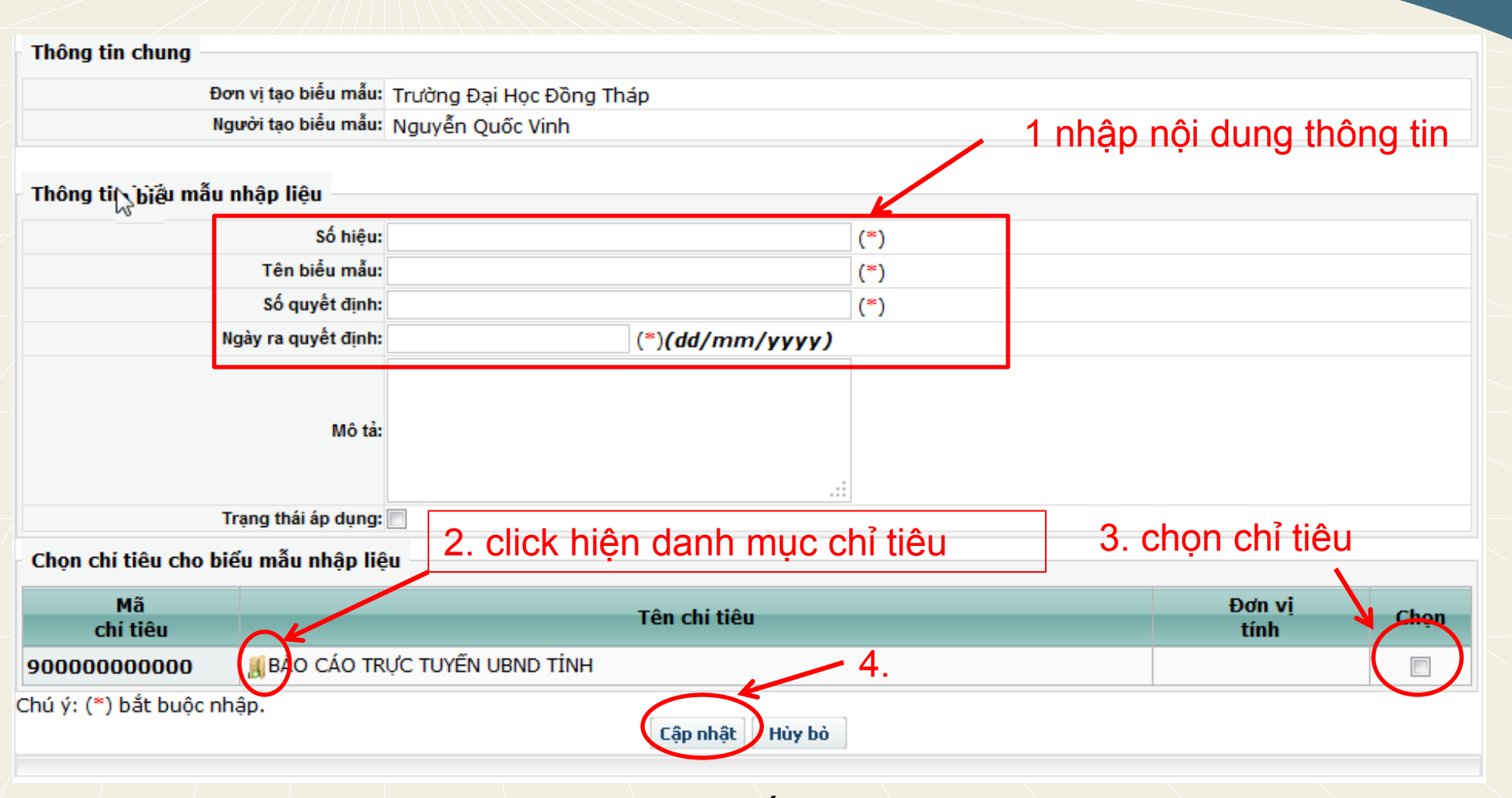

Ghi chú: khi chọn chỉ tiêu nên cho hiện tất cả chỉ tiêu con, xong mới click chọn

### I. Tạo biểu mẫu (tt)

### 2. Tạo biểu mẫu số liệu báo cáo:

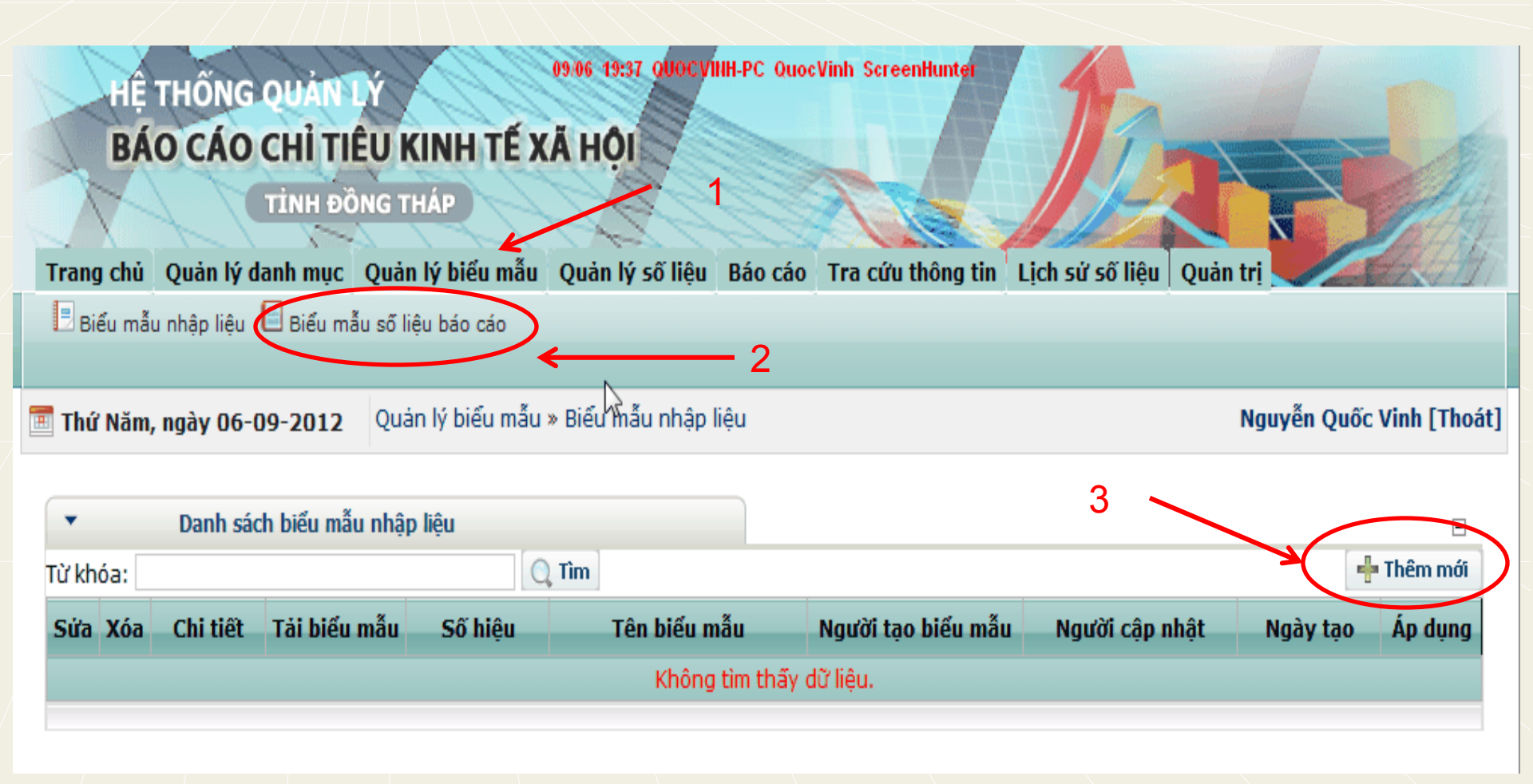

### I. Tạo biểu mẫu (tt)

| Thông tir    | n biểu mẫu    |                     |                   |                          |                          |                 |      |
|--------------|---------------|---------------------|-------------------|--------------------------|--------------------------|-----------------|------|
|              |               | Số hiệu:            |                   |                          | (*)                      |                 |      |
|              |               | Tên biểu mẫu:       |                   |                          | (*)                      |                 |      |
|              |               | Số quyết định:      |                   |                          | (*)                      |                 |      |
|              | N             | lgày ra quyết định: |                   | (*) (dd/mm/yyyy)         |                          |                 |      |
|              |               | Mô tả:              |                   | .::                      | Chọn loại số liệ         | u cần báo các   | )    |
|              | т             | rạng thái áp dụng:  |                   |                          |                          |                 |      |
|              | Т             | rạng thái sử dụng:  | Chưa sử dụng      |                          | <u> </u>                 |                 |      |
|              | Kỳ báo cáo s  | sử dụng biểu mẫu:   | Tuần Tháng        | 🔲 6 tháng 🔲 9 tháng 🔲 Qu | uí 🔲 Năm 🗏 Không định kỳ | (*)             |      |
|              |               |                     | 🗏 KH kỳ           | SL ước                   | 🗆 TH kỳ                  |                 |      |
|              |               |                     | 🔲 So cùng kỳ (%)  | 🔲 So KH kỳ (%            | 6) 🔲 So luĝ              | ř kế đến kỳ (%) |      |
|              |               |                     | So KH năm (%)     | SL cùna kỳ (%)           |                          | na kỳ (+/-)     |      |
| Loại số liệu | ı sử dụng cho | biểu mẫu báo cáo:   | So kỳ trước (+/-) |                          |                          | ấ đấn kỳ        |      |
|              |               |                     |                   |                          |                          | e den ky        |      |
|              |               |                     | LUY KE TRƯỚC KÝ   | So liệu theo             | Nam Solie                | u theo Quy      |      |
|              |               |                     | KH năm            |                          |                          |                 |      |
|              |               |                     |                   |                          |                          |                 |      |
| Chọn chi     | tiêu cho biế  | u mẫu báo cáo       |                   |                          |                          |                 | -    |
|              | Mã            |                     |                   | Tên chi tiêu             |                          | Đơn vị          | Chon |
| chi          | Tieu          |                     |                   |                          |                          | tinh            |      |
| 9000000      | 00000         | BAO CAO IRU         | C TOTEN UBND TINH |                          |                          |                 |      |
| Chú ý: (*) l | băt buộc nhậ  | àp.                 |                   | Cân phật Hủy bà          |                          |                 |      |

Ghi chú: Chọn chỉ tiêu tương tự như các làm bên biểu mẫu nhập liệu

### II. Nhập liệu (tổng hợp) cho biểu mẫu

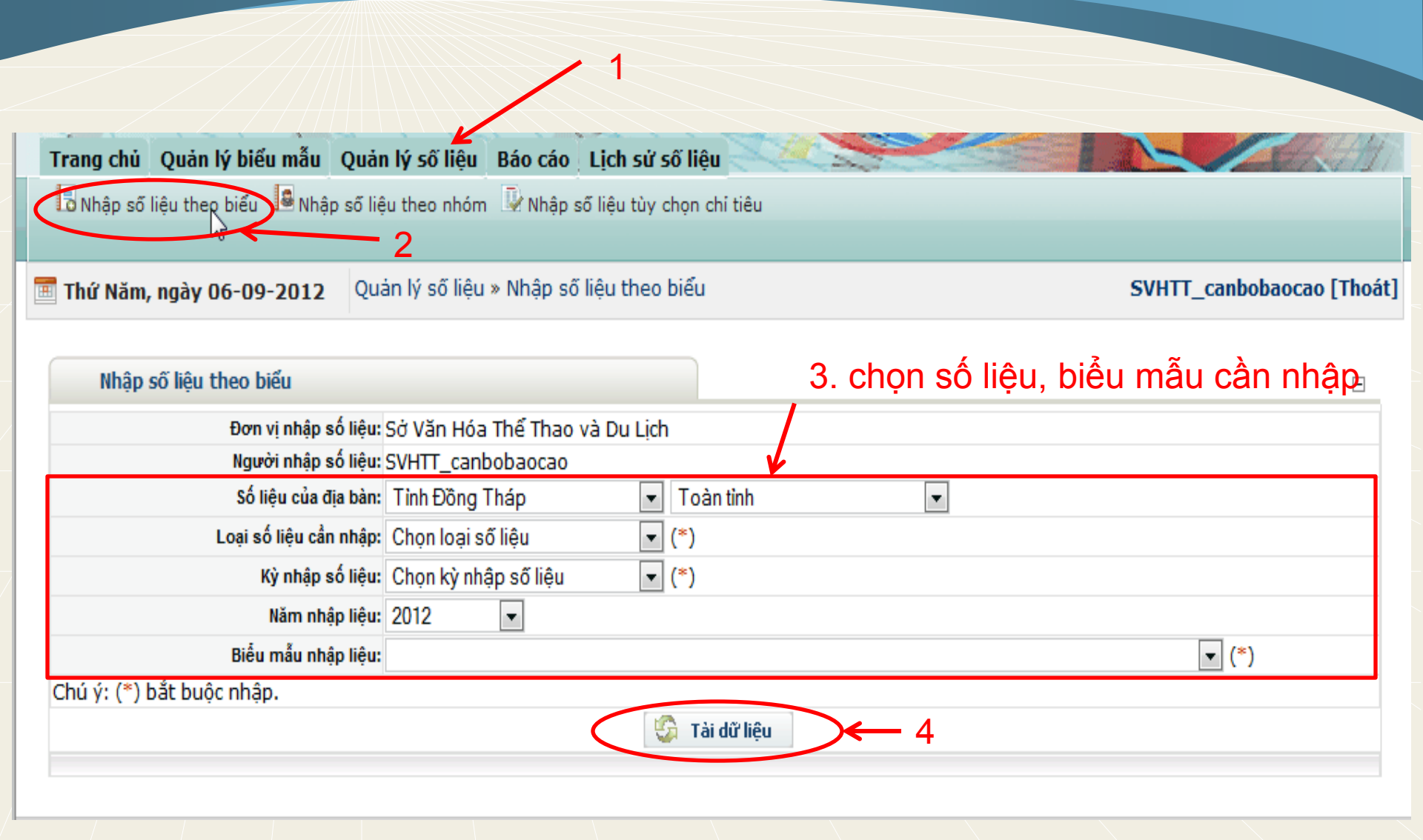

## II. Nhập liệu (tổng hợp) cho biểu mẫu (tt)

Cộng dồn theo Nhấp chuột phải vào ô nhập liệu để tổng hợp số liệu từ hệ thống

| Tên chi tiêu                     | KH kỳ                                                                                                    | Đơn vị tính                                                                                                 | Mô<br>tả                                                                                                    |
|----------------------------------|----------------------------------------------------------------------------------------------------|----------------------------------------------------------------------------------------------------|----------------------------------------------------------------------------------------------------|
| II BÁO CÁO TRỰC TUYẾN UBND TÌNH  |                                                                                                    |                                                                                                    |                                                                                                    |
| 📕 SỞ VĂN HÓA THẾ THAO VÀ DU LỊCH |                                                                                                    | 1. nhập liệu                                                                                                |                                                                                                    |
| 📕 Lĩnh Vực Văn Hóa               |                                                                                                    |                                                                                                    |                                                                                                    |
| 📕 Công tác tài chính             |                                                                                                    |                                                                                                    |                                                                                                    |
| 📓 Kinh phí Quản lý nhà nước      |                                                                                                    | Triệu đồng                                                                                                  |                                                                                                    |
| 📓 Kinh phí Sự nghiệp Văn hóa     |                                                                                                    | Triệu đồng                                                                                                  |                                                                                                    |
| 📓 Kinh phí Sự nghiệp Thế thao    |                                                                                                    | Triệu đồng                                                                                                  |                                                                                                    |
| 📓 Kinh phí Sự nghiệp Đào tạo     |                                                                                                    | Triệu đồng                                                                                                  |                                                                                                    |
| 📓 Kinh phí Sự nghiệp Kinh tế     |                                                                                                    | Triệu đồng                                                                                                  |                                                                                                    |
| 📓 Kinh phí Sự nghiệp Y tế        |                                                                                                    | Triệu đồng                                                                                                  |                                                                                                    |
| Kinh phí Chương trình mục tiêu   |                                                                                                    | Triệu đồng                                                                                                  |                                                                                                    |
| Kinh phí XDCB                    |                                                                                                    | Triệu đồng                                                                                                  |                                                                                                    |
| Cập nhật Trở về                  |                                                                                                    |                                                                                                    |                                                                                                    |
|                                  | Tên chi tiêu         I BÁO CÁO TRỰC TUYẾN UBND TÍNH         I SỞ VĂN HÓA THẾ THAO VÀ DU LỊCH         I Lĩnh Vực Văn Hóa         I Công tác tài chính         I Công tác tài chính         I Kinh phí Quản lý nhà nước         I Kinh phí Sự nghiệp Văn hóa         I Kinh phí Sự nghiệp Thể thao         I Kinh phí Sự nghiệp Đào tạo         I Kinh phí Sự nghiệp Kinh tế         I Kinh phí Sự nghiệp Y tế         I Kinh phí Chương trình mục tiêu         I Kinh phí XDCB | Tên chi tiêu       KH kỳ         II BÁO CÁO TRỰC TUYẾN UBND TÍNH       IIIIIIIIIIIIIIIIIIIIIIIIIIIIIIIIIIII | Tên chi tiêuKH kỳĐơn vị tínhIII BÁO CÁO TRỰC TUYẾN UBND TÌNHIII NHập liệuIII SỞ VĂN HÓA THẾ THAO VÀ DU LỊCHIII Nhập liệuIII Công tác tài chínhIII Nhập liệuIII Công tác tài chínhIIII NHẬP LiệuIII Nhập liệuIIII NHẬP LiệuIIII Nhập liệuIIII NHẬP LiệuIIII Nhập liệuIIII NHẬP LiệuIIII Nhập liệuIIIII NHẬP LiệuIIII Nhập liệuIIIIIIIIIIIIIIIIIIIIIIIIIIIIIIIII |

2

### III. Tạo lập biểu mẫu báo cáo

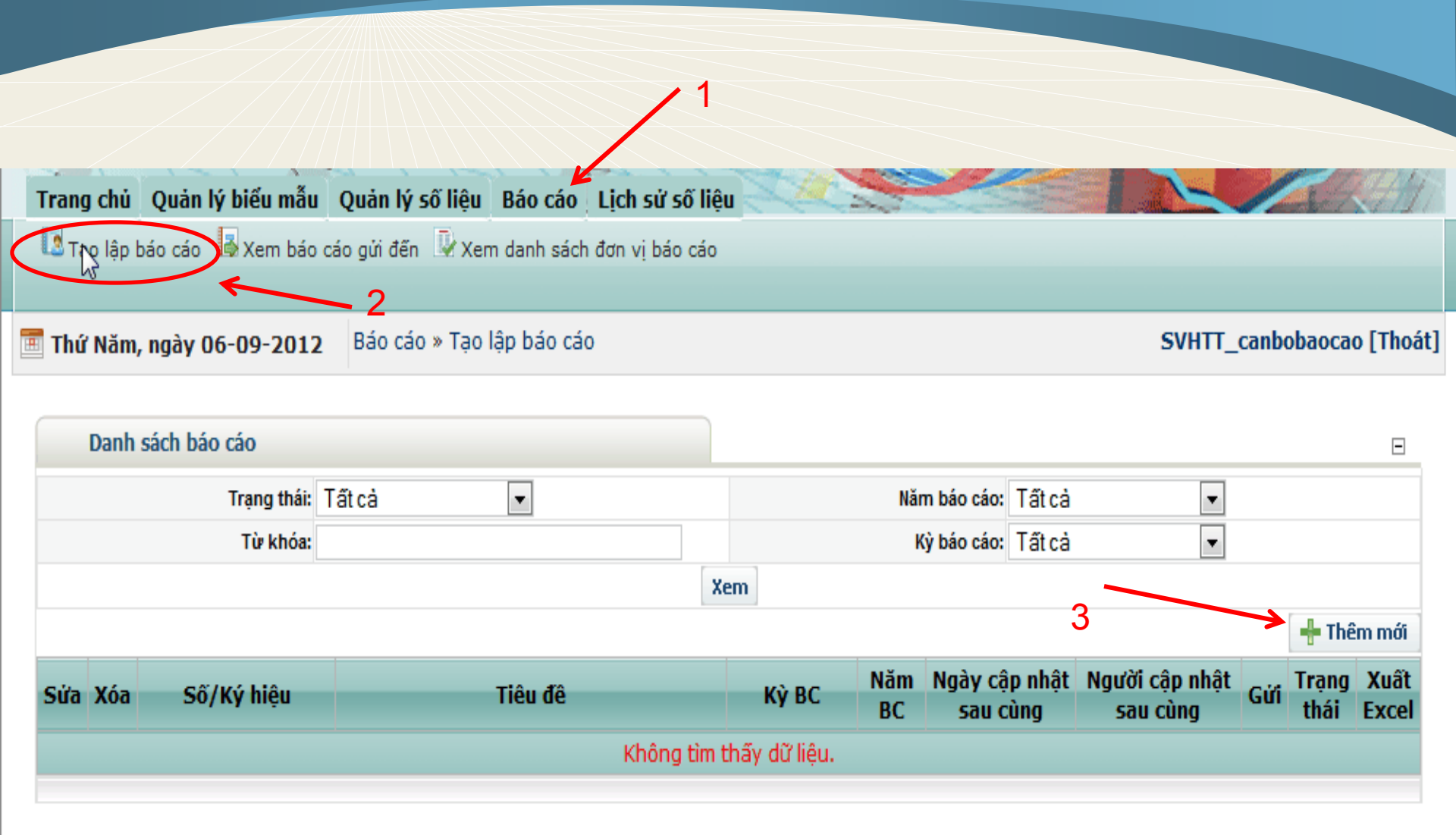

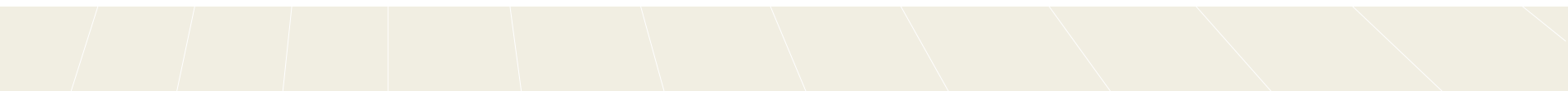

# III. Tạo lập biểu mẫu báo cáo(tt)

|   | Danh sách báo cáo        | E                   | Ξ |
|---|--------------------------|---------------------|---|
| 5 | Kỳ báo cáo:              | Tháng 🔹 (*) 1 🔹 (*) |   |
|   | Năm báo cáo:             | 2012 (*)            |   |
|   | Số/Ký hiệu báo cáo:      |                     |   |
|   | Tiêu đề báo cáo:         | (*)                 |   |
| C | hú ý: (*) bắt buộc nhập. |                     |   |
|   |                          | Chấp nhận Hủy bỏ    |   |
| E |                          |                     |   |

Chọn thông tin cần báo cáo: kỳ, năm....

### III. Tạo lập biểu mẫu báo cáo(tt)

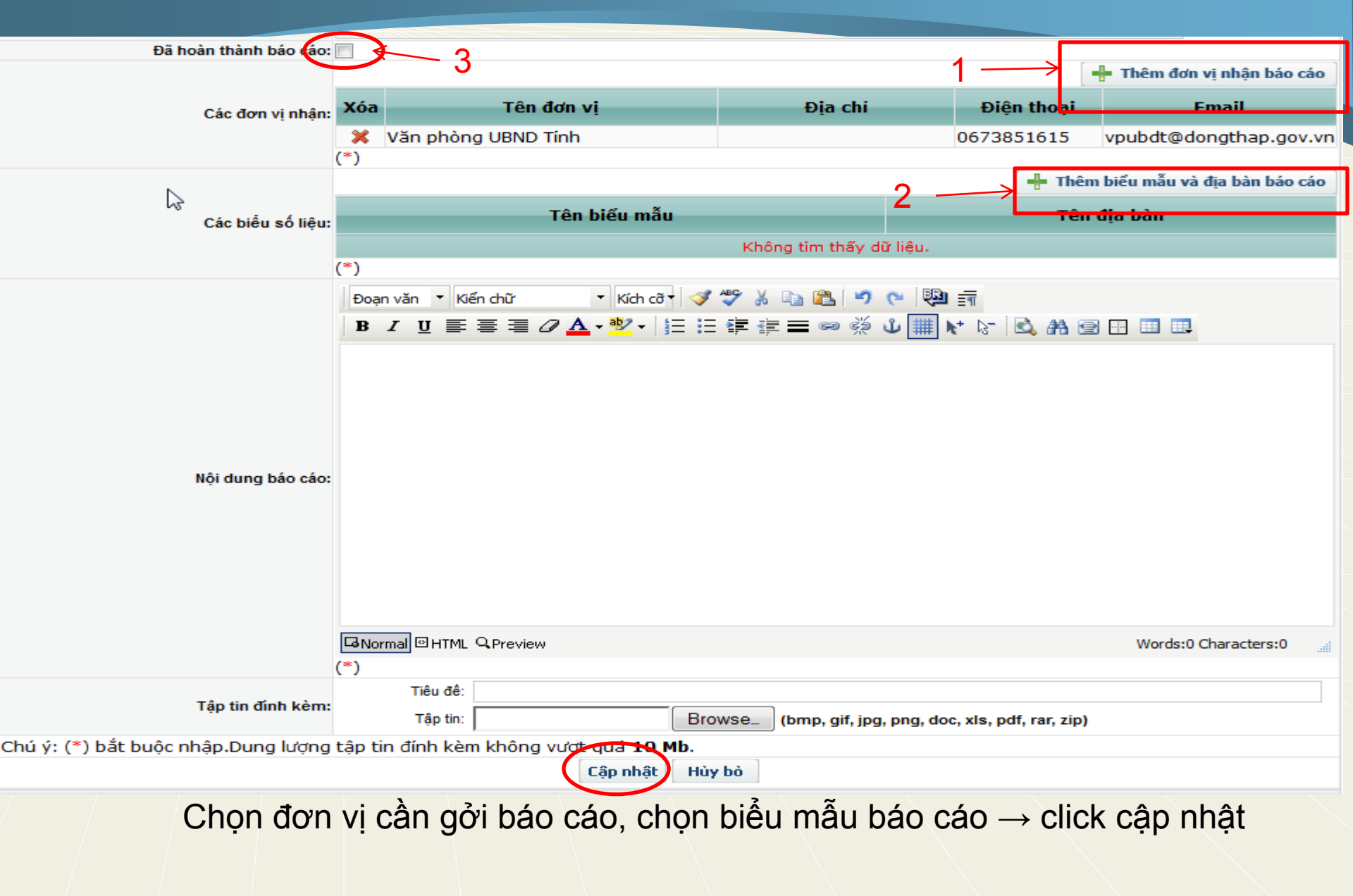

## III. Tạo lập biểu mẫu báo cáo(tt)

|                      | Danh sách báo cáo |            |         |         |                     | Ξ                         |                              |            |               |               |
|----------------------|-------------------|------------|---------|---------|---------------------|---------------------------|------------------------------|------------|---------------|---------------|
| Trạng thái: Tất cả 💌 |                   |            |         |         | Năm báo cáo: Tất cả |                           |                              |            |               |               |
| Từ khóa:             |                   |            |         |         | Kỳ báo cáo: Tá      | ất cả 💌                   |                              |            |               |               |
|                      | Xem               |            |         |         |                     |                           |                              |            |               |               |
|                      | -l- Thêm r        |            |         |         |                     | m mới                     |                              |            |               |               |
| Sứa                  | Xóa               | Số/Ký hiệu | Tiêu đề | Kỳ BC   | Năm<br>BC           | Ngày cập nhật<br>sau cùng | t Người cập nhật<br>sau cùng | Gửi        | Trạng<br>thái | Xuất<br>Excel |
| Z                    | ×                 | 11         | 11      | Tháng 1 | 2012                | 06/09/2012                | SVHTT_canbobaocao            |            | 0             | 3             |
| Trang                | g: 1              |            |         |         |                     |                           |                              | $\bigcirc$ |               |               |
|                      |                   |            |         |         |                     |                           |                              |            |               |               |

Click vào ô trên để chuyển báo cáo qua lãnh đạo phê duyệt

#### Phê duyệt báo cáo

11

Trang: 1

11

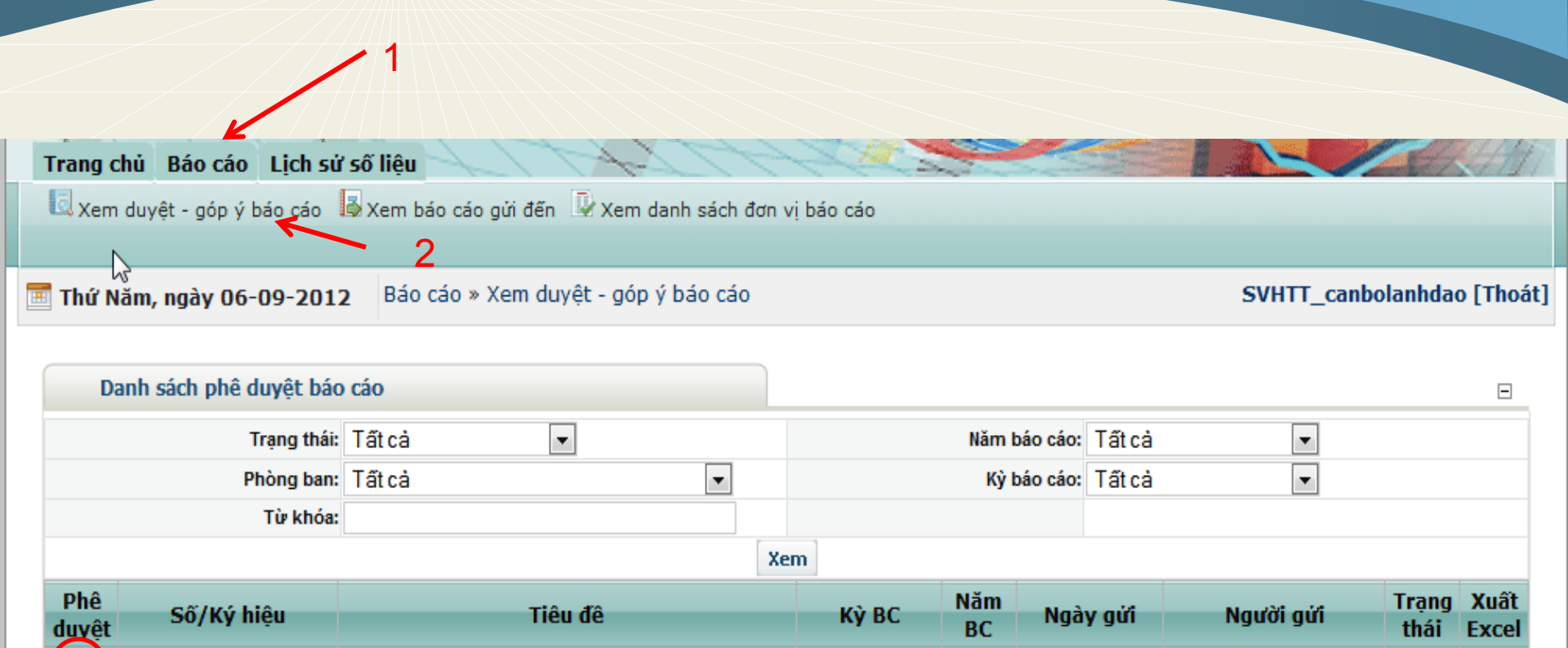

Tháng 1

2012

06/09/2012 SVHTT canbobaocao

### Phê duyệt báo cáo (tt)

r

| Danh sách phê duyệt báo cáo |                 |               |                                                 |             |         |              | Ξ                               |
|-----------------------------|-----------------|---------------|-------------------------------------------------|-------------|---------|--------------|---------------------------------|
| Ngày gửi:<br>Kỳ báo cáo:    | 06/09<br>Tháng  | 9/2012<br>g 1 | 2 (dd/mm/yyyy)                                  |             |         |              |                                 |
| Số/Ký hiệu báo cáo:         | 11              | _             |                                                 |             |         |              | (*)                             |
| Tiêu đề báo cáo:            | 11              |               |                                                 |             |         |              | (*)                             |
| Năm báo cáo:                | 2012            |               |                                                 |             |         |              |                                 |
|                             |                 |               |                                                 |             |         |              | 🕂 Thêm đơn vị nhận báo cáo      |
| Các đơn vị nhận:            | Xóa             |               | Tên đơn vị                                      | Địa chi     |         | Điện thoại   | Email                           |
|                             | <b>※</b><br>(*) | Văn p         | hòng UBND Tinh                                  |             |         | 0673851615   | vpubdt@dongthap.gov.vn          |
|                             |                 |               |                                                 |             |         | 🕂 Thê        | m biểu mẫu và địa bàn báo cáo 🛛 |
| Các biểu số liệu:           | Xem             | Xóa           | Tên biểu m                                      | ẫu          |         | Têr          | n địa bàn                       |
|                             | (*)             | ×             | BMSLBC-Công tác tài chính                       |             | Tinh Đồ | ng Tháp      |                                 |
|                             | Đoại            | n văn         | <ul> <li>Kiến chữ</li> <li>Kích cỡ</li> </ul>   | 🖋 💝 🐰 🗈 🛍 🔊 | 😋 🎨     | ET           |                                 |
|                             | B               | ΙŪ            | ≣ ≣ <b>⊒ ⊘ <u>A</u> • <u>*</u> • <u>\$</u>Ξ</b> | ≣≇≢≡∞%      | Ů ∰ N   | r* 15- 🗟 🗥 B | 2 🗄 🛄 🛄                         |

#### IV. Phê duyệt báo cáo (tt)

| \$<br>Nội dung báo cáo: | 123                            |                 |                                              |                      |
|-------------------------|--------------------------------|-----------------|----------------------------------------------|----------------------|
|                         | GNormal © HTML QPreview<br>(*) |                 |                                              | Words:1 Characters:3 |
| Tập tin đính kèm:       | Tiêu đề:<br>Tập tin:           | Browse_ (       | bmp, gif, jpg, png, doc, xls, pdf, rar, zip) |                      |
|                         |                                |                 |                                              | 🕂 Thêm ý kiến        |
| Ý kiến phê duyệt:       | Xóa Ngày phê duyệt             | Người phê duyệt | Ý kiến phê                                   | duyệt                |
|                         |                                | Không           | g tìm thấy dữ liệu.                          |                      |
|                         | (*)                            |                 |                                              |                      |
| Phê duyệt               | Chưa duyệt Không duyệt Duyệt   |                 |                                              |                      |
| Lưu vết:                | Q                              |                 |                                              |                      |
| c nhập.Dung lượng       | tập tin đính kèm không v       | ượt quá 10 Mb.  |                                              |                      |
|                         |                                | Cập nhật Hùy bò |                                              |                      |

### V. Thay đổi thông tin tài khoản

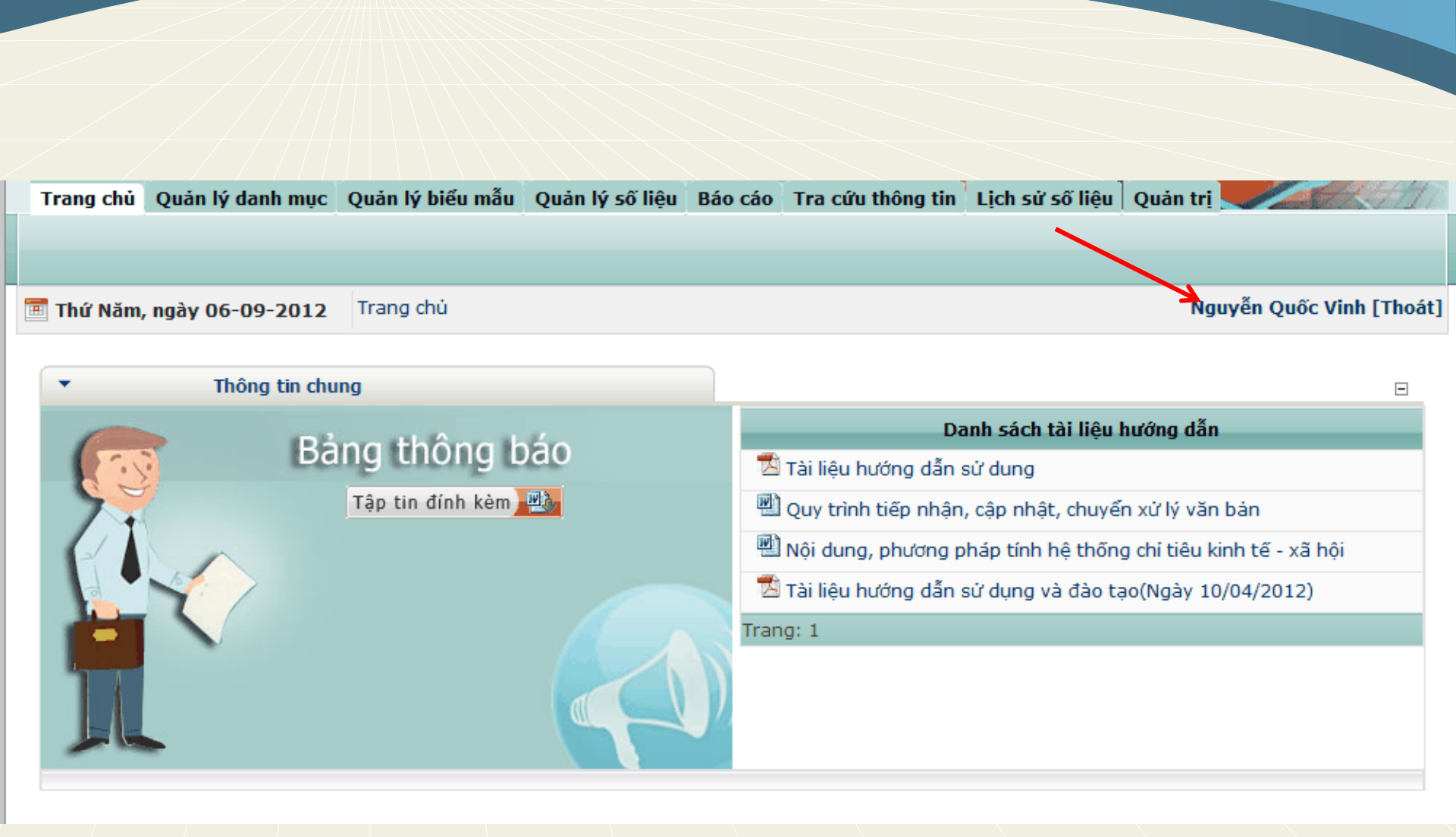

# V. Thay đổi thông tin tài khoản (tt)

| •       | Thông           | g tin người dùng                                                                                                    |  |  |              |            | Ξ             |
|---------|-----------------|----------------------------------------------------------------------------------------------------|--|--|--------------|------------|---------------|
| Sira    | <b>?</b>        | Tên hiến thị:Nguyễn Quốc Vinh<br>Chức vụ:5<br>Trình độ:2<br>Địa chi:<br>Thành phố:Đồng Tháp,<br>Quốc gia:Viet Nam<br>0919029099 |  |  |              |            |               |
| •       |                 | My InBox                                                                                                    |  |  |              |            |               |
| Tin nhắ | in              |                                                                                                    |  |  |              |            |               |
| <b></b> | τừ              | Chủ đề                                                                                                    |  |  |              | Ngày       | Trạng<br>thái |
| No reco | ords to display |                                                                                                    |  |  |              |            |               |
| 1       |                 |                                                                                                    |  |  | Page 1 of 1, | items 0 to | 0 of 0.       |
|         |                 |                                                                                                    |  |  |              |            |               |

# V. Thay đổi thông tin tài khoản (tt)

| 🍠 Ouản Lý Ouvền I    | lan Người Dùng 🛛 🔤 Quản Lý Password    | 🌮 Ouán Lý Profile |
|----------------------|----------------------------------------|-------------------|
|                      | · · · · · · · · · · · · · · · · · · ·  |                   |
| Sửa đối hô sơ - quọc | vinh (Id: 66)                          |                   |
| 😵 Chức danh:         |                                        |                   |
| 🕑 Họ:                | Nguyễn Quốc                            |                   |
| 🚱 Đệm:               |                                        |                   |
| 🕑 Tên:               | Vinh                                   |                   |
| 🚱 Đường Phố:         |                                        |                   |
| 🚱 Tinh, Thành:       | Đồng Tháp                              |                   |
| 🚱 Chức vụ            | Chuyên viên 🗸 🗘                        |                   |
| 🕑 Trình độ           | - C                                    |                   |
| Photo:               |                                        |                   |
|                      | Tập tin                                |                   |
|                      | <chưa xác="" được="" định=""> 🔻</chưa> |                   |
|                      | 🔷 Tải lên tập tin                      |                   |
| 🚱 Quốc Gia:          | Viet Nam 👻                             | ]                 |
| 🕜 Số điện thoại:     | 0919029099                             |                   |

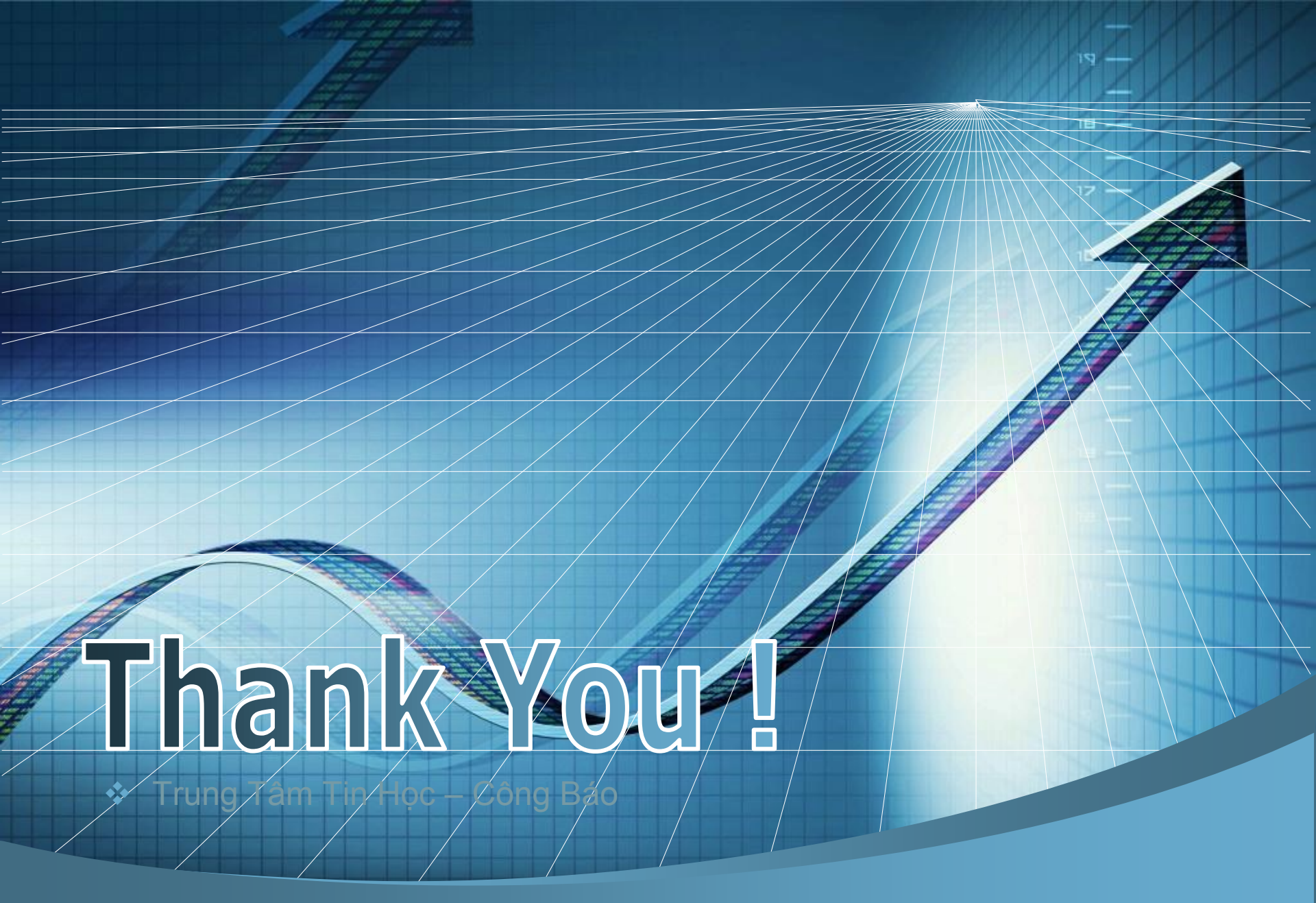